# B2i - Le Brevet Informatique et Internet

### **Cadre officiel:**

Le *B2i* est un diplôme délivré par un établissement d'enseignement certifiant qu'un certain nombre de compétences sont acquises. L'école élémentaire délivre le *niveau 1*, le collège *le niveau 2* et le lycée le *niveau 3*. Le *B2i* ne comporte pas de parties de type « Contrôle » : les professeurs valident les compétences *effectivement mises en oeuvre* par les élèves tout au long des années de collège, suite à des travaux utilisant l'informatique ou l'Internet.

**BO n° 42 du 16 novembre 2006:** - La validation de chaque item doit être *impérativement* effectuée dans 2 disciplines (minimum) – La validation doit correspondre à une mise en œuvre *concrète* et non pas à une connaissance abstraite – Pour obtenir l'attestation, il faut au moins 80% d'items validés sur l'ensemble, avec un minimum de 50% dans chacun des 5 domaines.

# Gibii: le logiciel de validation des compétences:

Le *Catice* de l'académie de Bordeaux a développé un logiciel, qui permet de gérer le *B2i*, baptisé *Gibii* (*G*estion *I*nformatique du *B*revet *I*nformatique et *I*nternet). Il s'agit d'un logiciel « en ligne », utilisant une base élèves et professeurs située sur un serveur académique; l'accès pourra se faire depuis le collège ou depuis son ordinateur personnel. Ce programme ne propose pas d'exercices (le *B2i* n'est pas un examen), mais une liste de compétences établie par le ministère, que l'élève doit maîtriser pour obtenir le diplôme (29 items regroupés au sein de 5 catégories pour le Niveau 2, « le niveau collège »).

### Accès au Gibii depuis le collège:

```
> Menu Démarrer > programmes > Education > B2i > GIBII
```

On peut aussi cliquer sur Argos et ensuite choisir Gibii. L'icône Argos est présente sur le bureau.

A condition d'avoir les identifiants appropriés bien sûr!

# Accès à Gibii sur Internet (à l'aide d'un navigateur):

> http://gibii.catice.ac-bordeaux.fr

### Numéro d'établissement: 145

On peut également accéder à Gibii via Argos à l'adresse:

http://jason.ac-bordeaux.fr

A condition d'avoir les identifiants appropriés bien sûr!

# Nom d'utilisateur et code secret (professeurs et élèves):

- Nom d'utilisateur sur le modèle **ppp.nom** (dans la limite de 14 caractères).
- Code secret initial: lettres et chiffres générés de façon aléatoire.

### Mode « validation individuelle» des compétences dans Gibii:

- 1. Les professeurs proposent des activités nécessitant un recours à l'informatique et indiquent quels items du B2i pourront être validés suite à ces activités.
- 2. Les élèves demandent la validation des items en question, s'ils pensent les avoir acquis, et justifient leurs requêtes en fournissant quelques explications.
- 3. Le professeur reçoit la demande de validation dans le Gibii.
- 4. Le professeur donne son accord ou refuse.
- 5. Lorsque 2 professeurs ont donné leur accord, la demande est validée.

Voir Procédure de validation individuelle.

### Mode « validation de groupe » des compétences dans Gibii:

Suite à une activité nécessitant un recours à l'informatique, le professeur valide un item dans *Gibii*, pour les élèves d'une ou plusieurs classes, sans que ces derniers aient besoin d'en faire la demande. Voir Procédure de validation de groupe.

### Principes généraux retenus pour la validation au collège Anatole France:

- La vérification s'effectue sur les 4 années du collège.
- Une répartition des items par niveau a été effectuée.
- Les professeurs de technologie assurent la formation des élèves.
- La **double validation** pour chaque item associe le professeur de technologie de la classe et un autre professeur (sauf cas particulier: exemple: item de documentation.
- Les professeurs utilisent le mode «validation de groupe» dans Gibii.
- Le professeur de technologie utilise la «validation individuelle» dans la mesure du possible.
- Le professeur de technologie utilise la « validation de groupe » pour les «rattrapages» au niveau 5e, 4e et 3e, pour les élèves n'ayant pas acquis les items des années précédentes.
- L'assistant TICE prend en charge sauvegardes et impressions. \*

\* Il imprime les diplômes et effectue la sauvegarde des résultats pour l'archivage (1 pdf pour le secrétariat + 1 pour l'informatique). Il effectue également des sauvegardes régulières de la base *Gibii et* transmet les diplômes au secrétariat pour signature (Principale).

### Calendrier de la validation des compétences pour le B2i:

- Septembre: le responsable informatique met à jour la base rectorale.
- Octobre: Les professeurs mettent à jour leur « fiche personnelle »: ils cochent le nom des classes dont ils ont la responsabilité, ainsi que les compétences qu'il leur incombe de valider. Voir > Procédure de mise à jour de la fiche professeur [guides réseau].

- Octobre: les professeurs de technologie forment les élèves de 6e au *Gibii* et commencent la validation des demandes élèves.
- Octobre à Février: mise en œuvre des activités permettant la validation par les professeurs.
- Octobre à Février: les professeurs valident les items acquis en « mode groupe ».
- Fin février: premier bilan concernant l'avancement des validations.
- Mars: Fin des validations de rattrapage en 3e.
- Mars à mai: Deuxième période de validation en 6e, 5e et 4e.
- Mai: Bilan de la deuxième période de validation.
- Juin: impression des diplômes obtenus par les élèves de 3e. Transmission au secrétariat des diplômes et des fichiers pdf pour l'archivage. Envoi au rectorat du fichier *Notanet* contenant les résultats de 3e.
- Juin: le secrétariat enregistre les résultats individuels dans Sconet.

# Organisation des activités donnant lieu à validation:

L'organisation des activités permettant la validation des items reste à l'appréciation des professeurs. Les professeurs qui le souhaitent pourront bénéficier du concours de l'assistant TICE\* pour l'organisation des activités ou le conseil. Les professeurs qui souhaitent utiliser une des deux salles informatiques pour leurs activités doivent en faire la réservation \*\* dans *GRR*, le logiciel de réservation des salles et des ressources.

\* après-midis *uniquement* – Concertation préalable indispensable.

\* \* Choisir dans ce cas l'option «B2i» dans «Type de réservation ».

Pour plus de détails sur les réservations: Voir Prof-infos > Réseau > Documentation AF > Réservation des salles et des ressources.

### Mise à jour de la fiche personnelle professeur:

#### - à effectuer en début d'année -

Il faut « cocher » ses classes, ainsi que les domaines informatiques que l'on est en mesure de « valider ». On peut également effectuer un certain nombre de réglages si on le souhaite:

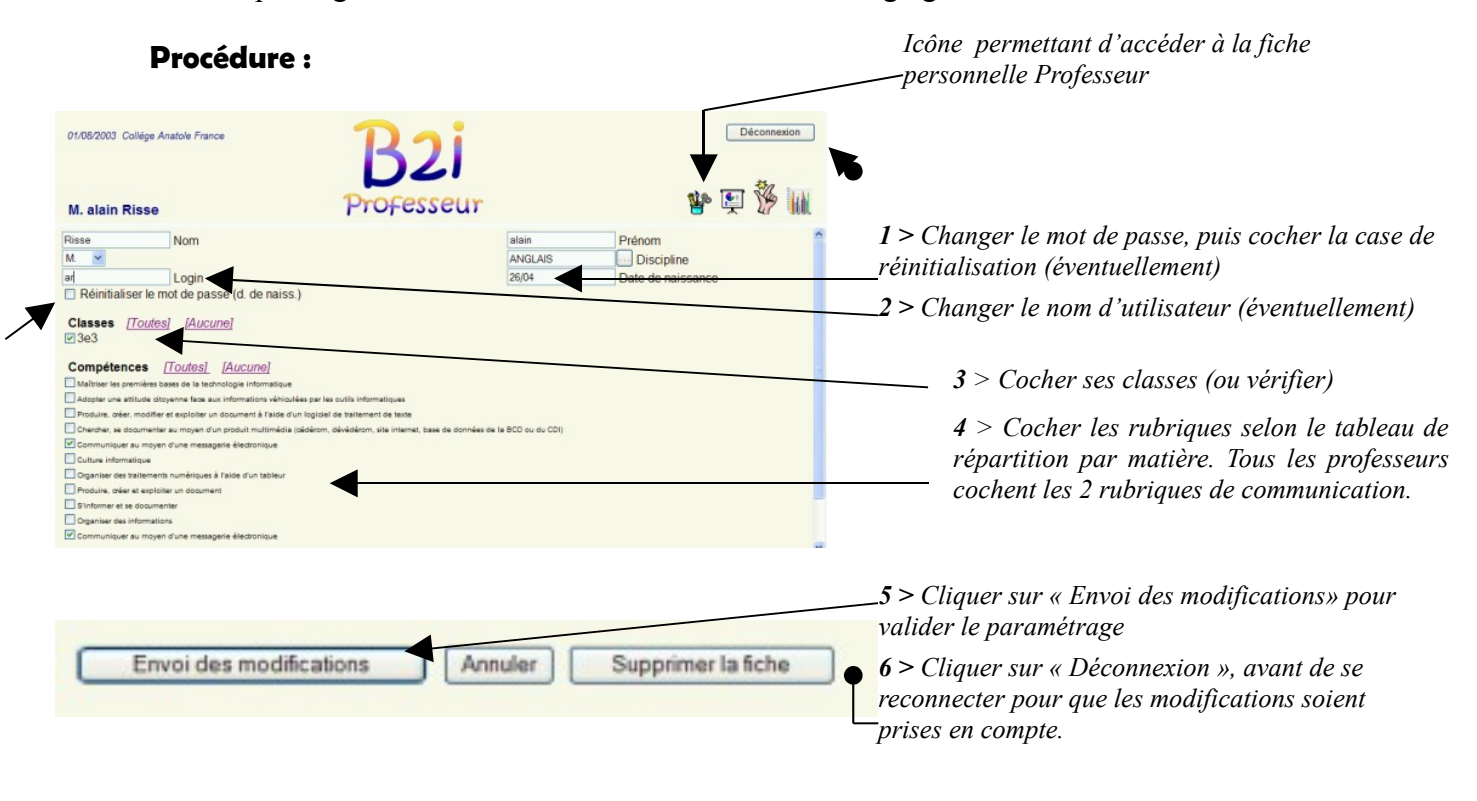

Illustration 1 : Modification de la fiche personnelle professeur

### Validation individuelle dans Gibii:

Si les classes de l'enseignant et les compétences qu'il doit valider ont été renseignées sur la *fiche personnelle professeur*, *Gibii* affiche à l'ouverture les demandes de validation des élèves. On peut utiliser les « filtres » prévus pour choisir les demandes à afficher. Le professeur a la possibilité de mettre un message en réponse à la demande de l'élève (cela peut être simplement « OK » ou un message plus long reproduit d'un élève à l'autre par copier-coller).

### **Procédure:**

- 1. Se connecter au réseau.
- 2. Cliquer dans le Menu démarrer > Programmes > Education > B2i > Gibii
- 3. Se connecter au serveur Gibii en donnant ses identifiants.
- 4. Régler les filtres d'affichage (éventuellement).
- 5. Cliquer sur Accord ou Refus.
- 6. Joindre un message (éventuellement).
- 7. Valider.
- 8. On traite les demandes suivantes de la même manière.

| 01/08/2003 Collège Anatole France<br>M. alain Risse                                                 |                        |          | B2i<br>Professeur |               |        | Déconnexion                                                                                                    |                            |
|----------------------------------------------------------------------------------------------------|------------------------|----------|-------------------|---------------|--------|----------------------------------------------------------------------------------------------------|----------------------------|
| Liste des messages en cours :<br>Num Date Classe                                                    |                        | Classe   | Prénom            | n Nom Message |        | Item                                                                                                    |                            |
|                                                                                                    | toutes 💌               | toutes 👻 |                   | tous          | tous 👻 | tous 💌                                                                                                    |                            |
| 8                                                                                                   | 2003-08-01<br>12:24:22 | 3e3      | Imanol            | De Cherisey   | ок     | [15] - Je sais envoyer un message électronique à un ou plusieurs<br>destinataires. Je sais recevoir et imprimer un message électronique. Je<br>sais y répondre ou le rediriger. |                            |
| 8                                                                                                   | 2003-08-01<br>12:24:22 | 3e3      | Imanol            | De Cherisey   | ок     | [16] - Je sais trouver le nom et l'adresse électronique de l'auteur d'un<br>message reçu.                                                                                       |                            |
| 8                                                                                                   | 2003-08-01<br>12:24:22 | 3e3      | Imanol            | De Cherisey   | ок     | [17] - Je sais recevoir et utiliser un fichier de<br>en pièce jointe (ou attachée).                                                                                             | e texte, d'image ou de son |
| Cliquer sur le rond vert pour<br>donner son accord ; cliquer<br>sur le rond rouge pour un<br>refus. |                        |          |                   |               |        |                                                                                                    |                            |

Illustration 2: Page d'accueil *B2i* avec demandes de validation envoyées par les élèves

# Visualisation du degré d'avancement des validations:

Les professeurs ont la possibilité de suivre le degré d'avancement des validations de leurs classes en cliquant sur l'icône « Tableau d'avancement ».

### **Procédure:**

- 1. Se connecter au réseau.
- 2. Cliquer dans le Menu démarrer sur B2i
- 3. Se connecter au serveur Gibii.
- 4. Sur la page d'accueil, cliquer sur l'icône :

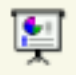

- 5. Cliquer sur la classe concernée.
- 6. Cliquer sur *Déconnexion* pour terminer la séquence de travail ou sur *B2i* pour revenir à la page d'accueil.

**Remarque** : Le tableau d'avancement par classe utilise un Code de couleurs. En rouge : les rubriques dans lesquelles *aucun* item n'est validé ; en vert, celles dans lesquelles *tous les items* sont validés ; en orange, celles dans lesquelles *au moins un* item est validé.

### Validation en mode groupe:

- 1. Cliquer sur l'icône de Validation sans demande :
- 2. Cocher le (s) items à valider (dans la liste proposée)
- 3. Choisir la classe, puis valider.
- 4. Cocher les noms des élèves maîtrisant la ou les compétences.
- 5. Justifier la validation dans la zone de texte.

6. Valider.

### Consultation des résultats détaillés:

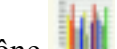

- Cliquer sur l'icône
- 2. Cliquer sur le nom du ou des élèves concernés

### Versions de Gibii:

Dépendant de la version en cours de Gibii, les icônes ou options disponibles pourront différer légèrement de celles présentées plus haut.

### Fonctionnement détaillé de Gibii:

Voir la Documentation Utilisateur Final Gibii - consultable sur Prof-infos > *Réseau* > *Documentation*.

### Fiches de répartition des compétences:

### - PAR NIVEAU - PAR DISCIPLINE

Ces fiches sont disponibles de façon individuelle dans Prof-infos > Réseau > Documentation B2i.